Search for Classes

Search for Classes SA - Registration

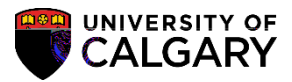

- 2101 Winter 2010 2103 - Spring 2010 2103 - Spring 2010 2105 - Summer 2010 2107 - Fall 2010 2111 - Winter 2011 2113 - Spring 2011 2113 - Spring 2011 2115 - Summer 2011 2117 - Fall 2011 2121 - Winter 2012 2123 - Spring 2012 a settle officients ...... india - Weather th 100 enkeraju el enkeraju el . 2153 - Spring 2015 • • đ State and the second 7
- 5. Select an alternate term (e.g. 2151 –Winter 2015).

6. Click the Subject list. A list of subjects will display. Scroll down to select the applicable subject or type the letter (e.g. A for Accounting - ACCTAccounting). Click the ACCT-Accounting list item.

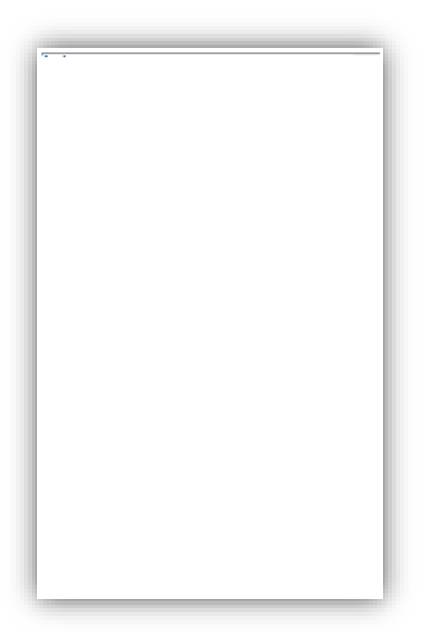

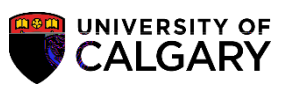

10. Other options include

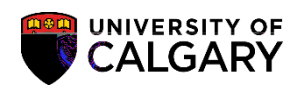

12. The search results are displayed based orcriteria indicated. The class number, section, days and times, room location, instructor details are displayed (names removed for FOIP purposes). Note: The purple star indicates class restrictions for various reasons.

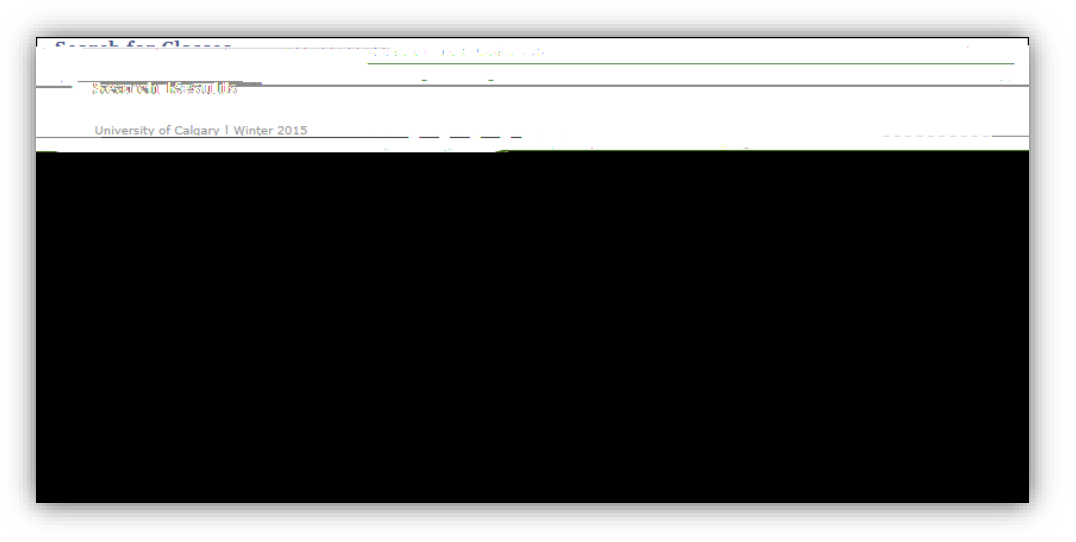

13. For this example Acct 341 Lecture 01 has restrictions and is part of a combined sections class.

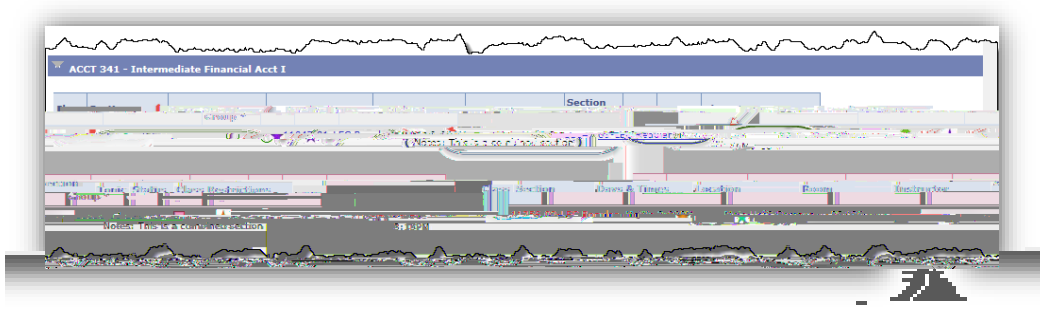

14. Click the on the Section link (e.g. 01-LEC Regular) to view the class details Class Details contain the specifics of the class including Enrollment Information. Of particular importance are the prerequisites for enrollment to the class. Displayed are the specifics related to the class

## Search for Classes SA - Registration

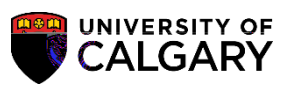

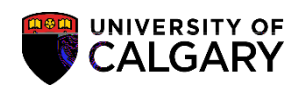

## 16. To begin another Search selectMODIFY SEARCHor NEW SEARCH

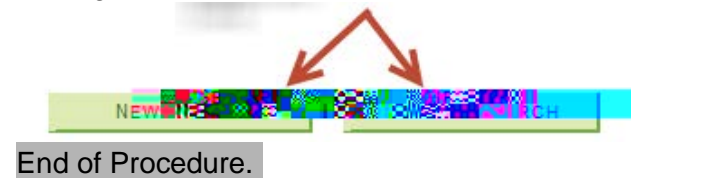

For the corresponding online learning, consult: www.ucalgary.ca/ittraining